## Stundenplan erstellen leicht gemacht (MLU-Halle) – GEO

Voraussetzungen: - Immatrikulation an der MLU Zugangsdaten für - StudIP <u>https://studip.uni-halle.de</u> - Löwenportal <u>https://loewenportal.uni-halle.de</u> - Einmal-Pin-Zettel für das Löwenportal (für Modul An/Abmeldung usw.) Folgende Dokumente: - Studiengangübersicht (für entsprechenden Studiengang)

- Modulhandbuch (für entsprechenden Studiengang) Bezug über: <u>http://www.geo.uni-halle.de/studium/studiendokumente/modulhandbuecher/</u>

Solltest du noch ein zweites Fach studieren, kannst du prinzipiell genauso wie hier beschrieben vorgehen, Du benötigst dann noch Studiengangübersicht und Modulhandbuch Deines Zweitfachs.

Hinweis:

Wir übernehmen keine Garantie auf Vollständigkeit/Richtigkeit. <u>Verbindlich sind nur die Informationen aus den offiziellen Dokumenten der Uni/Fakultät/ des Prüfungsamtes</u> Dies soll lediglich ein Leitfaden zur Stundenplanerstellung sein. Genauere Informationen in der Einführungswoche für Erstsemester der Uni, bei den Studienberatern, Prüfungsamt und anderen Anlaufstellen.

Fehler oder Ergänzungen bitte melden

## Start: Zuerst benötigst du zwei Dokumente:

Studiengangübersicht und Modulhandbuch deines Studiengang. In der Studiengangübersicht sind alle Module mit empfohlenem Semester gelistet (sinnvoll sich dran zu halten).

Tipp: Lies diese Anleitung erst einmal durch, bevor Du irgendetwas irgendwo anmeldest. Da es einige Wahlmöglichkeiten und unterschiedliche Veranstaltungstermine, notiere zuerst alle Module, die Du belegen möchtest und die zugehörigen Termine. Das hilft bei der Stundenplanerstellung.

## 1) Studiengangübersicht öffnen:

## Ausschnitt aus Seite 2 – Studiengangübersicht Geographie 180LP

Pflichtmodule

| ID           | Modultitel                                           | Teilnahme- | Kontakt-   |    | Studien- | Modula   | Modulleistung              | Anteil an | Empfehlung |
|--------------|------------------------------------------------------|------------|------------|----|----------|----------|----------------------------|-----------|------------|
| 10           | Moduliter                                            | Vorone     | ctudium    | TP | loietung | vorloi   | woulderstung               | Abcobluce | Studion    |
|              |                                                      | voraus-    | Ga SWS)    | LI | leistung | vor iei- |                            | Abscinuss | studien-   |
| CEO AGAGGAI  | A - 0                                                | setzung    | (11 3 4 3) | 10 | N        | stung    | Desired and the fi         | note      | semester   |
| GEO.06066.01 | Auberuniversitares Praktikum                         | Nein       |            | 15 | Nein     | Nein     | Praktikumsbericht 1;       | -         | 5. und 6.  |
|              |                                                      |            |            |    |          |          | Praktikumsbericht 2        |           |            |
| GEO.00299.04 | Geodatenanalyse (Geodata analyses) (B 09)            | Nein       | 4          | 5  | Ja       | Nein     | Klausur oder elektronische | 5/125     | 3.         |
|              |                                                      |            |            |    |          |          | Klausur oder elektronische |           |            |
|              |                                                      |            |            |    |          |          | Klausur im                 |           |            |
|              |                                                      |            |            |    |          |          | Antwort-Wahl-Verfahren     |           |            |
|              |                                                      |            |            |    |          |          | oder Klausur im            |           |            |
|              |                                                      |            |            |    |          |          | Antwort-Wahl-Verfahren     |           |            |
| GEO.05166.03 | Geographische Arbeitsmethoden (B 03)                 | Nein       | 10         | 15 | Ja       | Nein     | Klausur Grundlagen         | 15/80     | 1. und 2.  |
|              | (FSQ integrativ)                                     |            |            |    |          |          | physgeogr.                 |           |            |
|              |                                                      |            |            |    |          |          | Arbeitsmethoden: Klausur   |           |            |
|              |                                                      |            |            |    |          |          | Grundlagen anthrgeogr.     |           |            |
|              |                                                      |            |            |    |          |          | Arbeitsmethoden            |           |            |
| GEO.00401.03 | Geomatik (B 13)                                      | Nein       | 4          | 5  | Ja       | Nein     | Klausur                    | 5/125     | 4.         |
| GEO.00392.06 | Grundlagen der Physischen Geographie und             | Nein       | 7,7        | 10 | Ja       | Nein     | Klausur oder elektronische | 10/125    | 1. und 2.  |
|              | Geoökologie (B 04)                                   |            |            |    |          |          | Klausur im                 |           |            |
|              | a constante autoreto da parte da vana da constante a |            |            |    |          |          | Antwort-Wahlverfahren      |           |            |
| GEO.06085.01 | Grundlagen der Raumplanung                           | Nein       | 4          | 5  | Nein     | Nein     | Klausur oder Klausur im    | 5/125     | 3.         |
|              |                                                      |            |            |    |          |          | Antwort-Wahl-Verfahren     |           |            |

## 2) Notieren/markiere dir alle Veranstaltungen in der Studiengangübersicht, die du belegen musst/möchtest.

Beschreibungen zu den gelisteten Modulen findest du im Modulhandbuch.

Es ist sinnvoll, die Studiengangübersicht von Anfang bis Ende durchzuarbeiten.

Dabei ist sorgfältig auf die Überschriften und Anmerkungen (z.B. 3 aus 4 auswählen / erforderliche LPs) zu achten! Es wird dazu geraten, sich an den empfohlenen Semesterangaben zu orientieren.

[Ehrgeizige Studierende können auch in einigen Fällen Module aus höheren Semestern vorziehen. Dabei ist aber auf die Zugangsvoraussetzungen im Modulhandbuch zu achten.]

Semester

## Ausschnitt Modulhandbuch mit Moduldetails Teil 2

| Dauer:<br>2 Semester                              |                |                                        |
|---------------------------------------------------|----------------|----------------------------------------|
| Angebotsturnus:<br>jedes Studienjahr beginnend im | Wintersemester |                                        |
| Studentischer Arbeitsaufwar<br>150 Stunden        | nd:            |                                        |
| Leistungspunkte:<br>5 LP                          |                |                                        |
| Sprache:<br>Deutsch                               |                |                                        |
| Modulbestandteile:                                |                |                                        |
| Lehr- und Lernformen                              | sws            | Studentische Arbeitszeit in<br>Stunden |

|                     |     | Stunden |                |
|---------------------|-----|---------|----------------|
| Vorlesung           | 2   | 30      | Wintersemester |
| Übung               | 2   | 30      | Wintersemester |
| Selbststudium       | 0   | 45      | Wintersemester |
| Klausurvorbereitung | 0   | 15      | Wintersemester |
| Exkursion 1 Tag     | 0.2 | 8       | Sommersemester |
| Selbststudium       | 0   | 22      | Sommersemester |
|                     |     |         |                |

Studienleistungen: - Erfolgreiche Bearbeitung von Übungsaufgaben - Exkursionsprotokoll

Modulvorleistungen:

#### Modulleistung:

| Modulleistung | 1. Wiederholung | 2. Wiederholung | Anteil an Modulnote |  |
|---------------|-----------------|-----------------|---------------------|--|
| Klausur       | Klausur         | Klausur         | 100 %               |  |

#### Termine für die Modulleistung:

1.Termin: Prüfungswoche Ende der Vorlesungszeit

1.Wiederholungstermin: Erste Woche des Folgesemesters

2.Wiederholungstermin: Letztmalig nach erfolgter Wiederholung der nicht bestandenen Teilmodulleistung

<u>3) Jetzt meldest du dich in StudIP an</u> und suchst nach dem Modulnamen und den dazugehörigen Veranstaltungen (Bsp: Modul XY mit Vorlesung, Seminar und Übung)

Welche Veranstaltungen benötigt werden (und bei über 2 Semester gehende Module welche Veranstaltungen in welchem Semester sind) kann dem Modulhandbuch entnommen werden.

## **StudIP Startseite:**

| St | ud.IP der I    | lartin-Luther-Univer                   | rsität Halle-Witten             | berg              |               |              |        |       |              |  |
|----|----------------|----------------------------------------|---------------------------------|-------------------|---------------|--------------|--------|-------|--------------|--|
|    | Start          | <b>9</b><br>Veranstaltungen            | Nachrichten                     | Community         | Profil        | 42<br>Planer | Suche  | Tools | Weißes Brett |  |
| Ak | tuelle Seit    | e: Startseite                          |                                 |                   |               |              |        |       |              |  |
| ľ  | 🛉 lhre p       | ersönliche Star                        | tseite bei Stu                  | d.IP              |               |              |        |       |              |  |
|    | Mein<br>Verans | e Veranstaltung<br>staltung hinzufügen | <b>jen</b><br>n / Studiengruppe | anlegen           |               |              |        |       |              |  |
|    | Nach<br>Postei | richten<br>ingang / Gesendet           | / Neue Nachrich                 | t schreiben       |               |              |        |       |              |  |
|    | Com<br>Wer is  | munity<br>it online? / Meine k         | Kontakte / Studie               | ngruppen / Rar    | ıgliste       |              |        |       |              |  |
|    | Mein<br>Einste | Profil<br>Ilungen                      |                                 |                   |               |              |        |       |              |  |
|    | Mein<br>Termir | Planer<br>Ikalender / Stunder          | nplan                           |                   |               |              |        |       |              |  |
|    | Such<br>Perso  | en<br>nensuche / <mark>Verans</mark>   | taltungssuche                   |                   |               |              |        |       |              |  |
|    | Tools<br>Ankün | i<br>digungen / Umfrag                 | en und Tests / E                | valuationen / Lit | teratur / Lei | mobjekte / E | Export |       |              |  |
|    | Hilfe          | lloinction                             |                                 |                   |               |              |        |       |              |  |

Über Suchen können Veranstaltungen gesucht werden.

| Star     | t Veranstaltungen Nachrichten                                                                    | Community            | Profil Plane     | Suche            | Tools We                   | ißes Brett              |                               |        |
|----------|--------------------------------------------------------------------------------------------------|----------------------|------------------|------------------|----------------------------|-------------------------|-------------------------------|--------|
| Aktuelle | Seite: Veranstaltungssuche                                                                       |                      |                  |                  |                            |                         |                               |        |
| Ver      | anstaltungen Archiv Pers                                                                         | onen Einrich         | tungen Lit       | teratur Res      | sourcen                    |                         |                               |        |
| Alle     | Offizielle Lehrveranstaltungen                                                                   | Organisation         | Community        | Sonstige Ver     | anstaltungen               | Studiengruppen          | Studienmodule                 |        |
|          | rweiterte Suche                                                                                  |                      |                  |                  |                            |                         |                               |        |
|          |                                                                                                  | S                    | chnellsuche: Tit | el.Dozentin.Numr | mer 👻 <mark>Semeste</mark> | r. alle                 | <ul> <li>Auswählen</li> </ul> |        |
|          |                                                                                                  | einführung           |                  |                  |                            |                         |                               | Suchen |
| 354      | Veranstaltungen gefunden (Suche                                                                  | rgebnis), Gruppier   | rung: Semester   | Suche im Einri   | chtungsverzeich            | inis / Vorlesungsverzei | chnis                         |        |
| WS       | 015/16                                                                                           |                      |                  |                  |                            |                         |                               |        |
| ,        | /orlesung: Einführung in die Geologie<br>GEO.00384; GEO.02880<br>Mo. 14:00 - 15:30 (wöchentlich) | für Nachbarfächer s  | owie Geologie fü | r Lehramt        |                            |                         |                               |        |
|          | Übung: Einführung in die Geologie sow<br>GEO.00384, GEO.02860<br>Mo. 15:45 - 17:15 (wöchentlich) | rie Geologie für Leh | ramt, Gruppe 1   |                  |                            |                         |                               |        |
|          | )bung: Einführung in die Geologie sow<br>GEO.00384; GEO.02800<br>Di. 10:15 - 11:45 (wöchentlich) | rie Geologie für Leh | ramt, Gruppe 2   |                  |                            |                         |                               |        |
|          | lbung: Einführung in die Geologie cow                                                            | ia Gaologia fiir Lab | ramt Gruppe3     |                  |                            |                         |                               |        |

Suchen entweder nach Veranstaltungsname oder Modul-id (in der Übersicht) z.B. für Grundlagen der Sozialgeographie (B 05) ID = GEO.00393.04

(für die Suche den letzten Teil .xx weglassen  $\rightarrow$  GEO.00393 !).

Hinweise:

- Anmeldungen in StudIP dienen der Stundenplanerstellung und Organisation sowohl für Studierende als auch für Lehrende. Anmeldungen in StudIP haben nicht den gleichen Charakter wie im Löwenportal (Details gegen Ende)!

- Bitte in StudIP nicht doppelt in Veranstaltungen/Seminare eintragen, es gibt genug Plätze für alle.

Innerhalb des ersten Monats sind noch Änderungen möglich. Sprecht dann den entsprechenden Seminarleiter persönlich an (Mails/StudIP Nachrichten werden meist ignoriert/gehen unter) oder melde dich in StudIP um. Doppelte Eintragungen in Seminare können das Rutschen auf die Warteliste zu Folge haben.

## Angemeldete und zugelassene Veranstaltungen erscheinen im Stundenplaner:

| Nachricht           | en Community Profi                                                                       | Haner Suche                                                                                                    | Nois Weißes Brett                                                                                            |                                                                                                    |                                                              |                                            |                |               |                                                                                                    |
|---------------------|------------------------------------------------------------------------------------------|----------------------------------------------------------------------------------------------------|----------------------------------------------------------------------------------------------------|----------------------------------------------------------------------------------------------------|--------------------------------------------------------------|--------------------------------------------|----------------|---------------|----------------------------------------------------------------------------------------------------|
| n                   |                                                                                          |                                                                                                    |                                                                                                    |                                                                                                    |                                                              | Veranstaltungen                            | suchen ${f Q}$ | Einstellungen | Handbuch Mobile Ansicht Supp                                                                                                    |
| ıkalender           |                                                                                          |                                                                                                    |                                                                                                    |                                                                                                    |                                                              |                                            |                |               |                                                                                                    |
|                     |                                                                                          | Mein S                                                                                                    | tundenplan im WS 2013                                                                                        | 3/14                                                                                                    |                                                              |                                            |                |               | Stud JP im MLU-Gewand – gest                                                                                                    |
|                     | Montag                                                                                   | Dienstag                                                                                                    | Mittwoch                                                                                                    | Donnerstag                                                                                                    | Frei                                                         | tag                                        | Sam            | istag         | BILDER GESU                                                                                                    |
| 9:15                | i - 10:00, HS 3 0.21 [VSP 3] 💽                                                           | 8:15 - 9:45, VorlesungHörsaal 🕐<br>3.28 [VSP 1]<br>Bodenkunde (Kühn, Kaiser)                                                  | 8:15 - 9:45, SR 4 3.40 [VSP 4] O<br>GEO.00395 Seminar 2:<br>Grundlagen der<br>Wirtschaftsgeographie (Hacker, |                                                                                                    |                                                              |                                            |                |               | Info unter: Veranstaltungssu<br>JETZT WIRDS                                                                                             |
| GE                  | 00392 Bodengeographie                                                                    | 10:15 - 11:45, HS 4 1.43 [VSP 4]<br>GEO.00847 Grundlagen<br>geographischer Arbeitsmethoden<br>(Physisch); 14-tägig (Kolander, | 10:15 - 11:00, HS 3 0.21 [VSP 3]<br>GEO.00392 Geomorphologie                                                 | 10:00 - 12:00, Hörsaal XXIII ()<br>[AudiMax]<br>Bevölkerung, Ungleichheit, Kultur<br>(SO1) Do., 10:00 - 12:00<br>(Sadmann) | 10:15 - 11:45, HS 3<br>GEO.00395 Grund<br>Wirtschaftsgeograp | 3 0.21 [VSP 3]<br>dlagen der<br>ohie (Bös) |                |               | Information:<br>Der Stundenplan zeigt Ihre<br>regelmäßigen Veranstaltunge<br>dieses Semesters sowie von<br>selbst erstellte Belegungen. |
| 12:1<br>1]          | 5 - 13:00, Hörsaal 3.07 [VS🕥                                                             |                                                                                                    |                                                                                                    |                                                                                                    | 13:00 - 14:00 Hör                                            | saal D [Mel] 🔘                             |                |               | Angezeigtes Semester:                                                                                                    |
| 13:1<br>GE0<br>14:0 | 5 - 14:00, HS 3 0.21 [VSP 3<br>D.00392 Hydrogeographie<br>10 - 15:30, Hörsaal 3.07 [VS 3 | 13:15 - 14:45, ÜR 3 3.22 [VSP 3]<br>GEO.00384, GEO.02860<br>Einführung in die Geologie sowie                                  |                                                                                                    |                                                                                                    | Bevölkerung, Ungl<br>(SO1) Fr. 13:00 - 1                     | eichheit, Kultur<br>4:00 (Kopycka)         |                |               | Aktionen:<br>Ø Neuer Eintrag                                                                                                    |
| 1]<br>GEO<br>Eint   | D.00384; GEO.02860<br>führung in die Geologie für                                        | Geologie fur Lehramt, Gruppe 2                                                                                                |                                                                                                    |                                                                                                    |                                                              |                                            |                |               | Druckansicht                                                                                                    |

Bitte achte darauf, das zutreffende Semester auszuwählen.

Bei einigen Veranstaltungen wirst du auf einer Warteliste landen. Mit Anwesenheit in der entsprechenden Veranstaltung wirst du bestätigt, manchmal auch vorher, wenn die Gruppe (bei Übung/Seminar/Praktikum) nicht überfüllt ist.

Den Status aller Veranstaltungen ist unter "Veranstaltungen" einsehbar. (So wie unter Veranstaltungsinfos Details zur Veranstaltung wie Ort, Zeit, ...)

! In einigen Fällen kann es zu Überschneidungen von Veranstaltungen kommen. Versuche dann wenn möglich Seminare/Übungen umzulegen, da diese oft mehrfach zu verschiedenen Terminen angeboten werden.

In Seminaren/Übungen besteht Anwesenheitspflicht. Regelungen zu möglichen Fehlzeiten erlassen die Übungs/Seminarleiter. Maximale Fehlzahl sind in der Regel 3 Veranstaltungstermine. In manchen Fällen wird sogar ein Attest o.ä. Verlangt. → vorher informieren!

Bitte schickt den Professoren/Dozenten KEINE Anfragen wie z.B.

"Warum bin ich noch nicht in XY angemeldet?"

"Können Sie mich in die Veranstaltung XY eintragen?"

"Warum kann ich mich nicht bei XY anmelden?"

usw.

Fragen können in der ersten Veranstaltung gestellt werden.

Sollte die Anmeldefrist für z.B. ein Seminar abgelaufen sein, oder eine passende Übung überfüllt, persönlich zum Veranstaltungszeitpunkt da sein und Problematik besprechen.

Wenn du unbedingt eine Nachricht schreiben musst, verfasse deine Nachricht mit passenden Formalien wie Betreff, Anrede, Inhalt, Bezug auf welche Veranstaltung/Gruppe usw., Gruß, Voller Name und achte auf deine Sprache und Rechtschreibung...

Hinweis: In den ersten Wochen können sich vermeintlich überfüllte Veranstaltungen leeren, da viele ihren Stundenplan optimieren und auf andere Veranstaltungen ausweichen

Soweit sind wir jetzt für die ersten Semesterwochen vorbereitet.

## 4) Jetzt kommt der wirklich wichtige Teil – die Modulanmeldung im Löwenportal

-Die Anmeldung im Löwenportal ist sehr wichtig und erfolgt im ersten Monat des Semesters. <u>Nur Module, die im Löwenportal angemeldet sind, können bewertet/angerechnet werden</u>! Die Anmeldung ist im ersten Semestermonat freigeschaltet.

(WS16/17: **Die Modulanmeldung findet vom 26.09.2016 bis 26.10.2016 statt**. Quelle: Löwenportal) Nachträgliche Änderungen/Anmeldungen (außerhalb dieses Zeitraums) über das zuständige Prüfungsamt.

### Ausschnitt Löwenportal

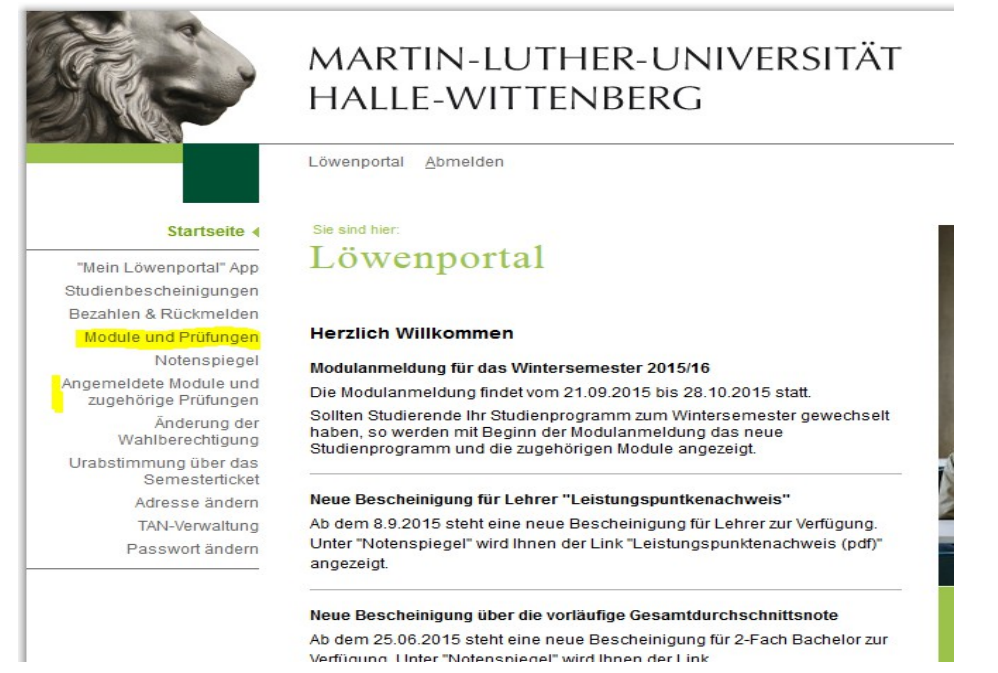

Module lassen sich über "Module und Prüfungen" an/abmelden. Dazu wird der Pin-Zettel benötigt. Angemeldete Prüfungen lassen sich über "Angemeldete Module und zugehörige Prüfungen" einsehen.

Nochmal: Nur für angemeldete Module können Prüfungen / Prüfungs/Modulleistungen angerechnet werden!!!

# Vor Beginn der Klausurphase können/müssen Prüfungen für bereits angemeldete Module angemeldet werden. (Es gibt wieder ein Anmeldezeitfenster, Infos im Löwenportal)

HINWEIS: Nur DU (bzw. du über das Prüfungsamt) kannst dich für Prüfungen anmelden. Professoren/Dozenten haben KEINE Möglichkeit, dir eine Note/LPs im Löwenportal zu geben, wenn du nicht für das Modul und die entsprechende Prüfung angemeldet bist! Im Notfall wende dich bitte an das zuständige Prüfungsamt

## Hinweis:

Es gelten immer die Informationen zu erforderlichen Veranstaltungen und Leistungen der
Studiengangübersicht/Handbuch, zum Zeitpunkt an dem das Modul im Löwenportal angemeldet wurde.
dh. Veranstaltungen, die z.B. im 1. Semester im Löwenportal angemeldet (und zwischendurch nicht abgemeldet)
wurden, können im 3. Semester zu den gleichen Bedingungen wie im 1. Semester abgeschlossen werden (evtl. neu hinzukommende Prüfungsleistungen gelten dann nicht)